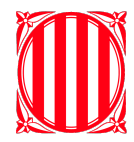

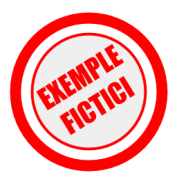

## Bloquejar l'accés a internet de determinats usuaris

- 1. Accedir al panell de control de l'administrador.
- 2. Cercar usuari i accedir-hi.
- 3. Moure'l de l'organització actual a l'organització: insdelcami.cat> Alumnes> LIMITATS

També es pot moure a la organització: Sense Correu

- 4. Anar al document de registre i introduir el nom de l'alumnat i la data d'inici i fi de la sanció.
- 5. Desactivar-li la sanció en la data assenyalada.

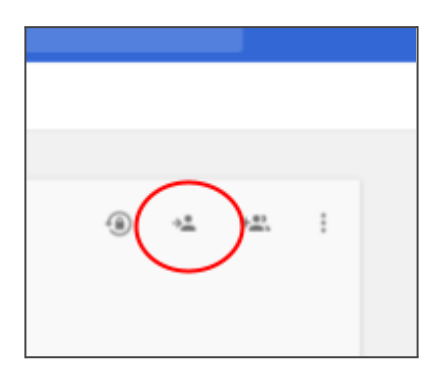

## Limitar accés a internet de certs usuaris. Organització "Limitats"

- 1. Accedir al panell de control de l'administrador.
- 2. Anar a "Administrador de dispositius"
- 3. Entrar a "Administración de Chrome"

| ≡ Google Admin                                                                                  | ۹       |
|-------------------------------------------------------------------------------------------------|---------|
| Administración de dispo                                                                         | sitivos |
| CONFIGURACIÓN DEL DISPOSITIVO<br>Red<br>Administración de Chrome<br>Dispositivos para reuniones | D       |

- 4. Anar a la segona opció "Configuración usuario"
- 5. Escollir la organització a la que volem limitar o definir un tipus d'accés a la xarxa.

Administración de dis

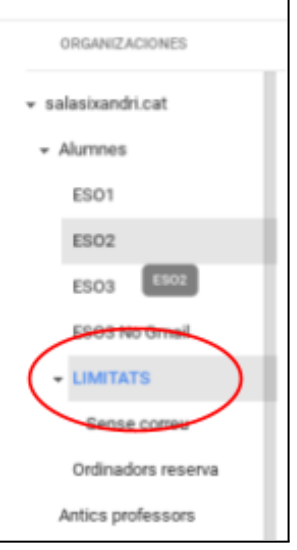

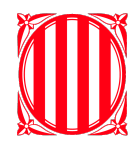

Generalitat de Catalunya Departament d'Ensenyament Institut del camí

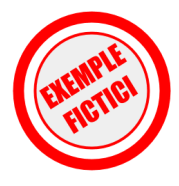

6. A la pantalla principal, determinar en els diferents camps, la configuració desitjada:

| Bloqueo de URL          | Lista negra de URL                                                                                                    |
|-------------------------|----------------------------------------------------------------------------------------------------|
| Aplicada de forma local | Se bloquearán todas las URL de la lista negra, a menos que también aparezcan en la lista de excepciones de la lista negra de URL.   |
|                         | Debes poner cada URL en una línea, por ejemplo:                                                                                     |
|                         | example.org                                                                                                    |
|                         | http://example.com                                                                                                    |
|                         | Coorde Chrome versión 15.0.87/1.124                                                                                                 |
|                         | [bodge circline version 15.0.074.127]                                                                                               |
|                         | https://*                                                                                                    |
|                         | http://*                                                                                                    |
|                         | ftp://*                                                                                                    |
|                         |                                                                                                    |
|                         | 8                                                                                                    |
|                         |                                                                                                    |
|                         | Excepción a la lista negra de URL                                                                                                   |
|                         | a seguinte a companya en companya en la lista da avcancionas a la lista narra incluso si anarana en la lista narra da LIRI s. Los   |
|                         | de adminina dualqueri one que rigare en la tota de excepciones a la nata negla, inclusio el aparece en la insta negla de ones. Esos |
|                         | contouries (*) se permiter cuando se anader a la ORE, pero no se pueden introducir solos. Escribe cada ORE en una línea             |
|                         | aparte. Por ejemplo,                                                                                                    |
|                         | sites.example.org                                                                                                    |
|                         | http://mail.example.com                                                                                                    |
|                         | file://*                                                                                                    |
|                         | [Google Chrome versión 15.0.874.12+]                                                                                                |
|                         |                                                                                                    |
|                         | google.com                                                                                                    |
|                         | mail.google.com                                                                                                    |
|                         | docs.google.com                                                                                                    |
|                         | anve.google.com                                                                                                    |
|                         | attes.google.com                                                                                                    |